## Wachtwoord wijzigen Office365

• Start de webbrowser (bij voorkeur Google Chrome of Microsoft Edge).

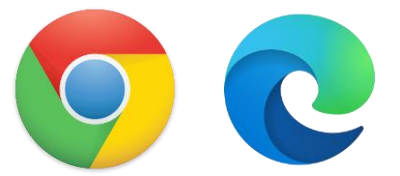

• Surf naar https://www.office.com/

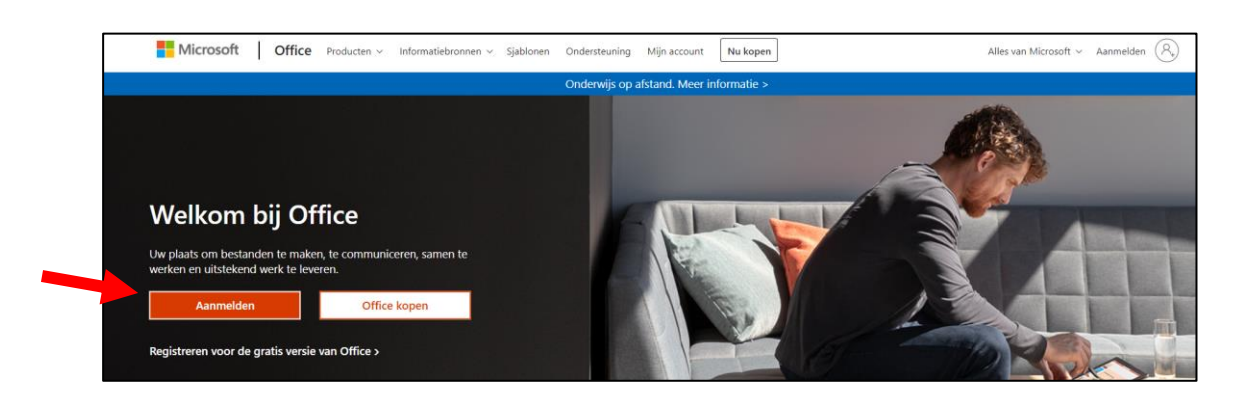

• Klik op Aanmelden.

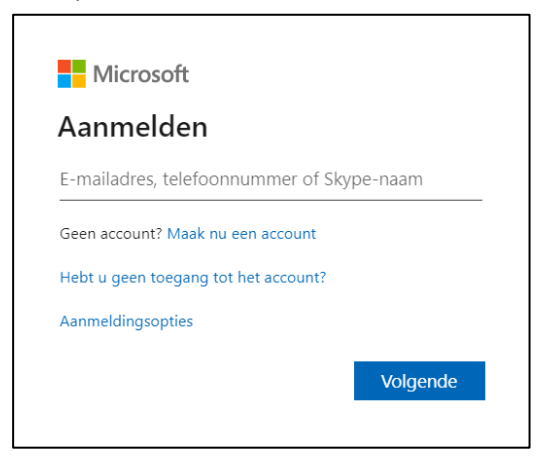

- Meld je aan met je miras **emailadres**
- Vul je wachtwoord in en klik op Aanmelden.
- Je bent aangemeld op Office365.

• Klik rechtsboven op jouw initialen en kies voor Account weergeven.

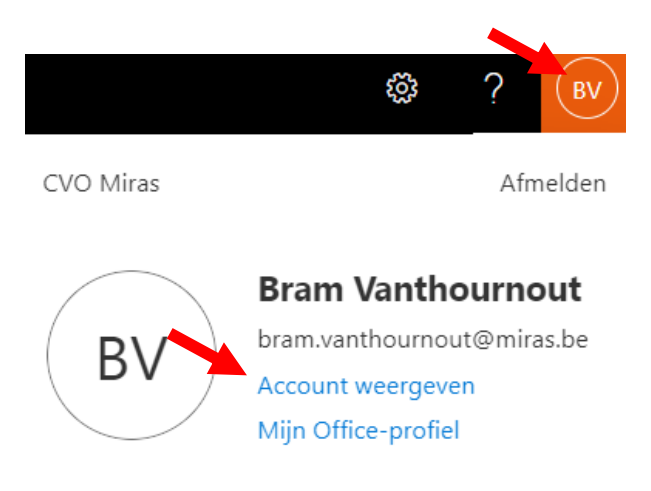

• Klik aan de linkerkant op Wachtwoord.

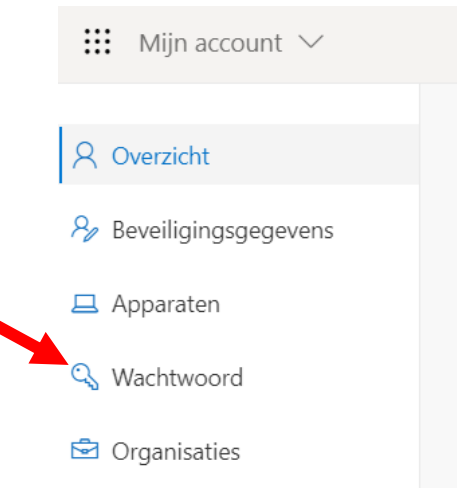

- Voer je oud wachtwoord in en vervolgens 2 keer het nieuwe wachtwoord.
- Er is een sterk wachtwoord vereist. Voer 8-256 tekens in. Gebruik geen veelvoorkomende woorden of namen, maar een combinatie van hoofdletters, kleine letters, cijfers en symbolen.
- Klik op Verzenden. Het wachtwoord wordt gewijzigd.

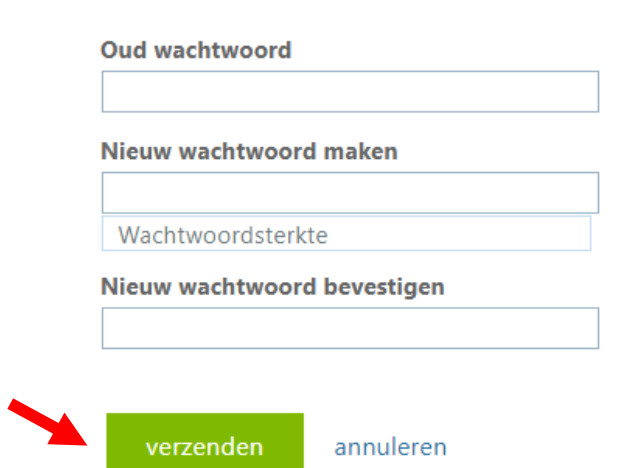